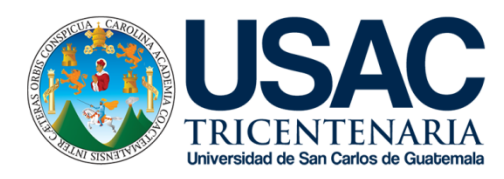

## TUTORIALES PROGRAMA DE EDUCACIÓN VIRTUAL

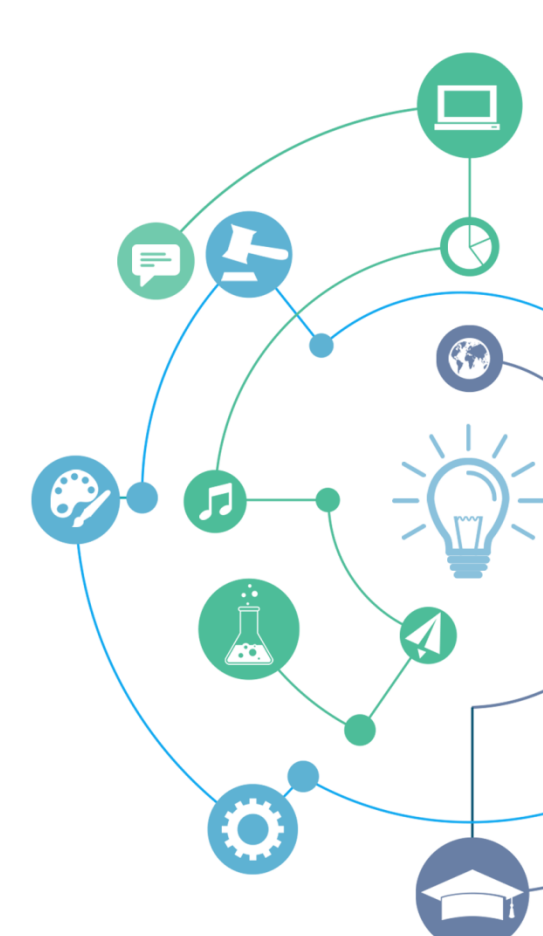

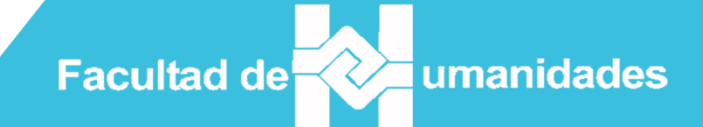

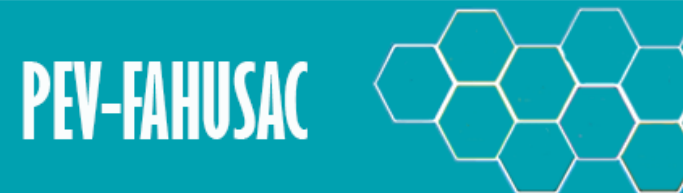

## PROGRAMA DE EDUCACIÓN VIRTUAL

El contenido de este recurso, está sujeto a una licencia de Creativo Commons (CC BY-NC-ND 4.0) del tipo "Attribution-NonCommercial-NoDerivatives 4.0 International", bajo los siguientes términos:

#### Under the following terms:

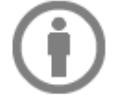

Attribution — You must give <u>appropriate credit</u>, provide a link to the license, and <u>indicate if changes were made</u>. You may do so in any reasonable manner, but not in any way that suggests the licensor endorses you or your use.

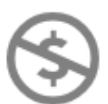

NonCommercial — You may not use the material for commercial purposes.

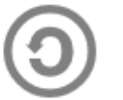

ShareAlike — If you remix, transform, or build upon the material, you must distribute your contributions under the <u>same license</u> as the original.

No additional restrictions — You may not apply legal terms or <u>technological measures</u> that legally restrict others from doing anything the license permits.

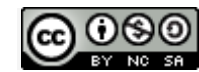

Tutorial- FAHUSAC por <u>PEVFAHUSAC</u> se distribuye bajo una licencia <u>Creative Commons Reconocimiento-NoComercial-</u> <u>Compartirlgual 4.0 Internacional License</u>. Creado a partir de la obra en <u>www.humanidades.usac.edu.gt</u>.

# Tema: Matriculación Herramienta: Campus Virtual - FAHUSAC Usuarios: Reingreso Autor: Lic. Magdiel Oliva

### ¿Cómo puedo matricularme en un curso?

Ingrese al Portal Web Facultad de Humanidades

http://humanidades.usac.edu.gt y haga clic en

CAMPUS VIRTUAL

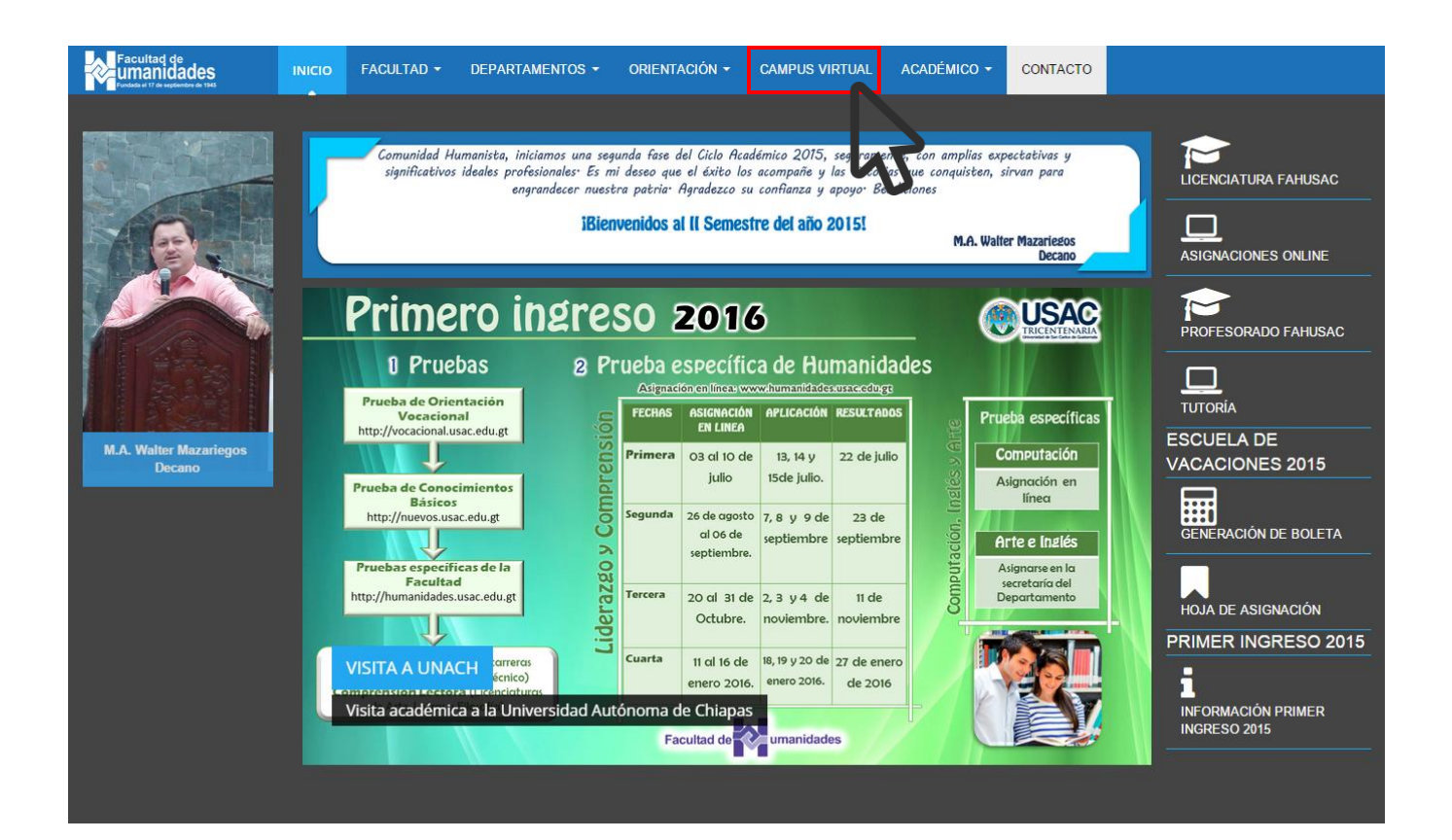

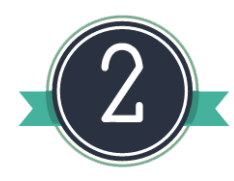

Ingrese su usuario y contraseña, seleccione en el panal, el curso, luego escriba la clave proporcionada por el docente.

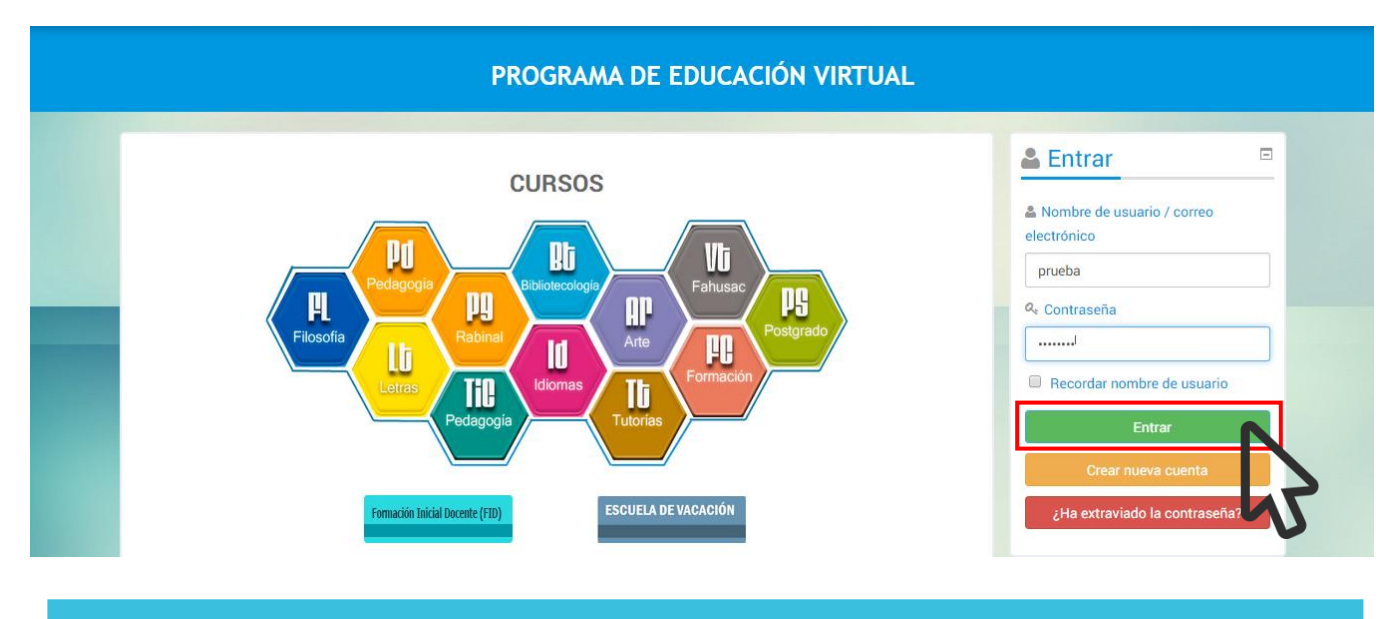

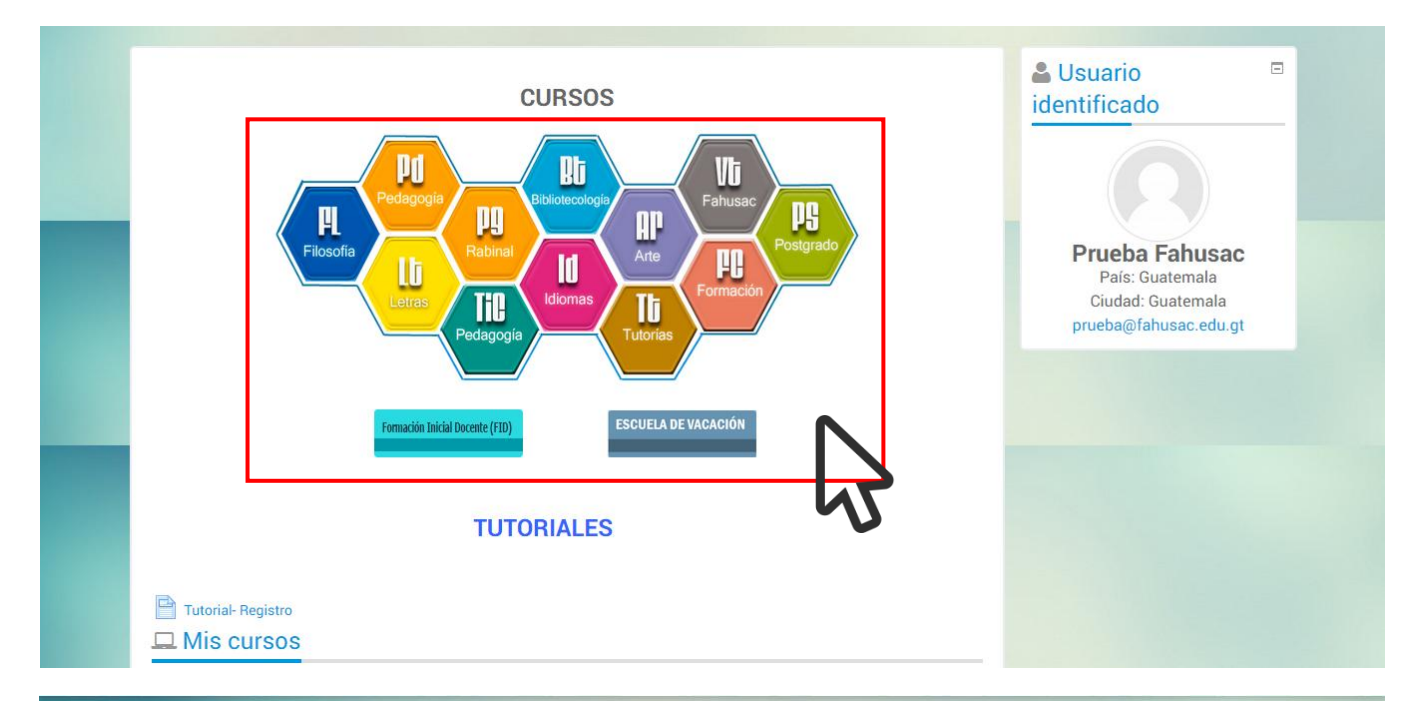

| T1 - TUTORÍA ACADÉMICA - JESÚS GUZMÁN DOMÍNGUEZ - MAGDIEL OLIVA |               | P                                                   | Página Principal<br>Area personal<br>Páginas del sitio                                            |
|-----------------------------------------------------------------|---------------|-----------------------------------------------------|---------------------------------------------------------------------------------------------------|
| Profesor. Jesús Guzmán Domínguez                                |               |                                                     |                                                                                                   |
| r tutoria                                                       |               | <ul> <li>Mi perfil</li> <li>Curso actual</li> </ul> |                                                                                                   |
| Clave de matriculación                                          |               |                                                     | <ul> <li>TI - JESUS GUZMAN</li> <li>DOMÍNGUEZ - MAGDIEL</li> <li>OLIVA</li> <li>Cursos</li> </ul> |
|                                                                 | Desenmascarar |                                                     |                                                                                                   |
|                                                                 | Matricularme  |                                                     |                                                                                                   |
|                                                                 |               |                                                     | 🗱 Administración                                                                                  |

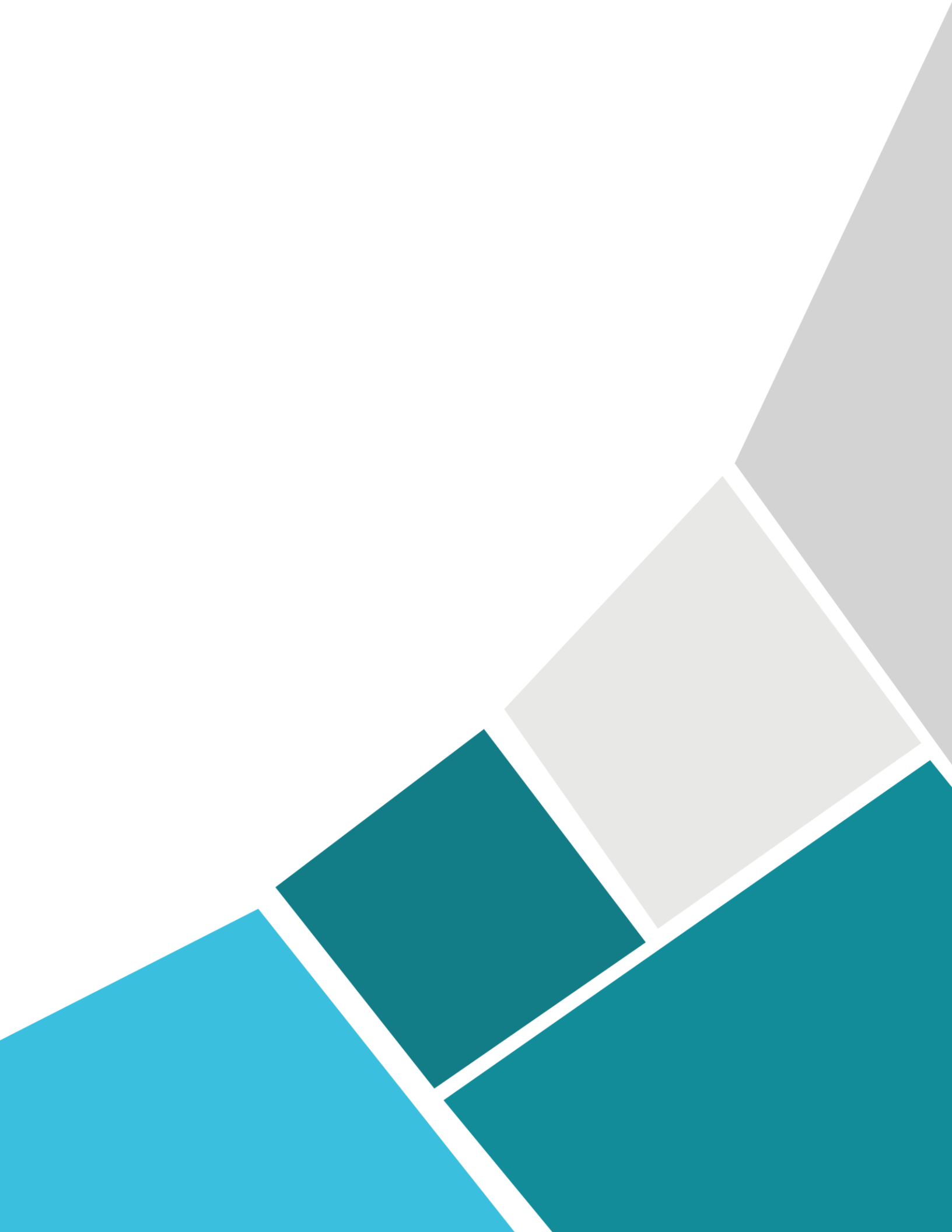